## La piste des « Marqueurs » dans Audacity

Lorsque l'on enregistre un mixage son/commentaire par exemple, il est souhaitable de fixer des repères. **Audacity** permet de créer une piste spéciale « **Marqueurs** ».

Ouvrir Audacity, aller dans « Projet », « Importer Audio » :

| Projet | Générer       | Effet     | Analyser    | Aide    |        |   |
|--------|---------------|-----------|-------------|---------|--------|---|
| Impo   | orter Audio   |           |             |         | Ctrl+I |   |
| Impo   | orter Les m   | arqueui   | ·s          |         |        |   |
| Impo   | orter MIDI.   | Xi        |             |         |        |   |
| Impo   | orter des d   | onnées    | Raw         |         |        |   |
| Edite  | er les Tags   | ID3       |             |         |        |   |
| Mix I  | Rapide        |           |             |         |        |   |
| Nou    | velle piste i | Audio     |             |         |        |   |
| Nou    | velle piste : | Stéréo    |             |         |        |   |
| Nou    | velle piste ( | de marc   | lueurs      |         |        |   |
| Nou    | velle piste ( | de Temp   | os          |         |        |   |
| Supp   | orimer la(le  | s) pistei | (5)         |         |        |   |
| Align  | ner les piste | es        |             |         |        | ۶ |
| Align  | her et dépla  | scer le c | urseur      |         |        | ۲ |
| Ajou   | iter un mar   | queur à   | la sélectio | 'n      | Ctrl+B |   |
| Ajot   | iter un mar   | queur a   | iu point de | lecture | Ctrl+M |   |

La piste apparaît en stéréo si elle est en stéréo ou en mono.

## Piste des marqueurs dans Audacity

| e inacie)                                                        |                                       |                                 |                                                                                                    | 19 X |
|------------------------------------------------------------------|---------------------------------------|---------------------------------|----------------------------------------------------------------------------------------------------|------|
| Fotos Edter 114                                                  | e fice                                | ex General Etter Avaluate state |                                                                                                    |      |
| 1-4                                                              |                                       | 000000                          |                                                                                                    |      |
| -38 -15                                                          | 1                                     | 15 36 36 146                    | 415 8.36 T.96 2.46 2.55 2.38 2.46 3.56 2.75 3.36 3.46 4.46                                                                                                    | 415  |
| * Transform<br>Denne 441 Denne<br>2044 Aug<br>Matter<br>10<br>10 | 2 2 2 2 2 2 2 2 2 2 2 2 2 2 2 2 2 2 2 |                                 | Industrial de la construction de la construction de | •    |
|                                                                  |                                       |                                 |                                                                                                    | •    |

## Retourner dans projet et « **Nouvelle piste de marqueurs** » :

| Projet | Générer       | Effet     | Analyser    | Aide    |        |   |
|--------|---------------|-----------|-------------|---------|--------|---|
| Impo   |               | Ctrl+I    |             |         |        |   |
| Impo   | orter Les m   | arqueu    | rs          |         |        |   |
| Impo   | orter MIDI.   |           |             |         |        |   |
| Impo   | orter des d   | onnées    | Raw         |         |        |   |
| Edite  | er les Tags   | ID3       |             |         |        |   |
| Mix I  | Rapide        |           |             |         |        |   |
| Nou    | velle piste i | Audio     |             |         |        |   |
| Nour   | velle piste : | 5téréo    |             |         |        |   |
| Nou    | velle piste ( | de marq   | ueurs       |         |        |   |
| Nou    | velle piste ( | de Temp   | 05          |         |        |   |
| Supp   | orimer la(le  | s) pistei | (5)         |         |        |   |
| Align  | ner les piste | 95        |             |         |        | ۲ |
| Align  | ner et dépla  | acer le c | urseur      |         |        | ۲ |
| Ajou   | iter un mar   | queur à   | la sélectio | n       | Ctrl+B |   |
| Ajou   | iter un mar   | queur a   | u point de  | ecture. | ⊂trl∓M |   |

## Piste des marqueurs dans Audacity

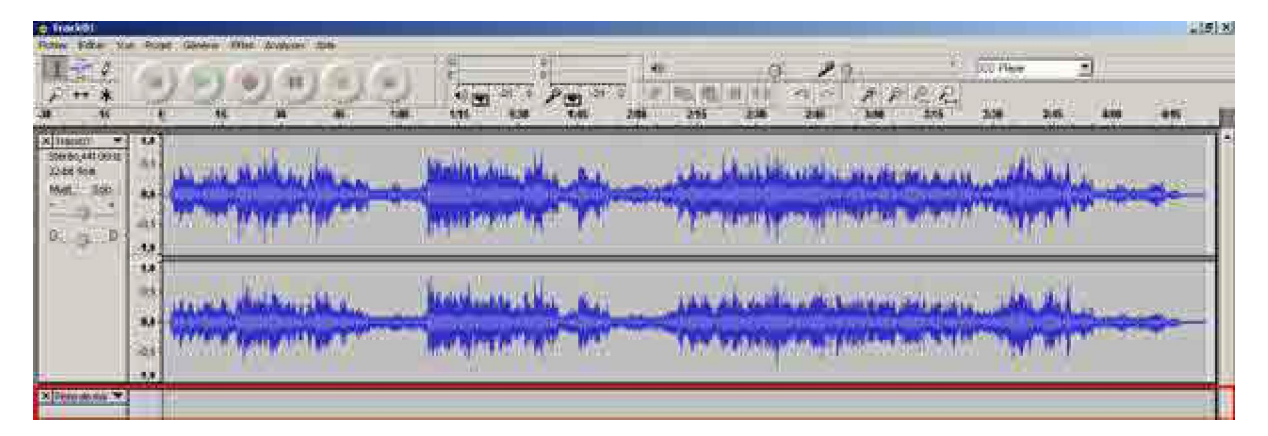

Il est souhaitable d'utiliser la « **Loupe** » pour allonger les pistes et mieux distinguer les ondes sonores.

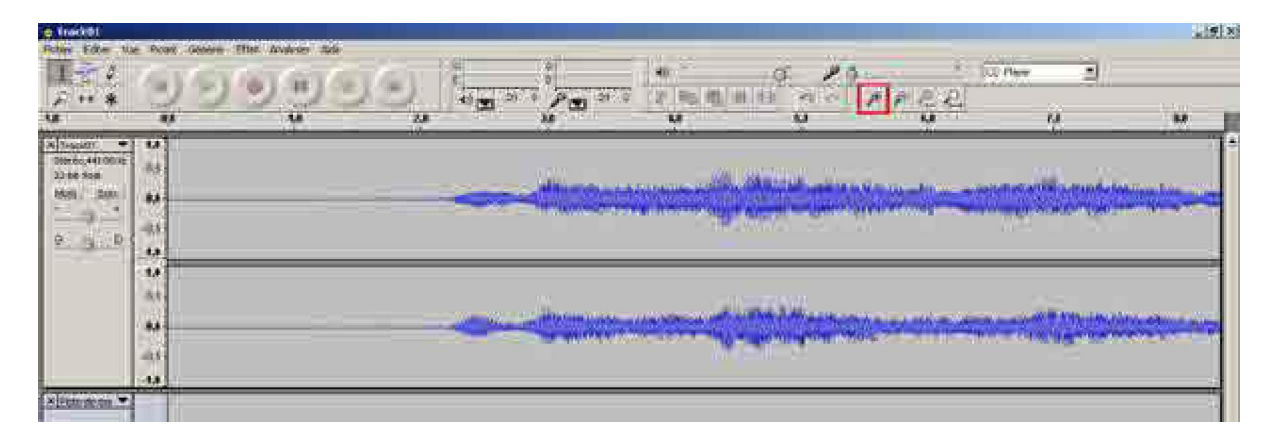

Sur la piste sonore on établit un repère grâce à un clic de souris à l'endroit voulu.

| ue Projet Générer                 | Effet Analyses Aide                                                                                                    | G G                                                                                                    | 9                                                                                                    | 40 7                                                                                                    |
|-----------------------------------|----------------------------------------------------------------------------------------------------|----------------------------------------------------------------------------------------------------|----------------------------------------------------------------------------------------------------|----------------------------------------------------------------------------------------------------|
| 1,0                               | 20                                                                                                    | 3,0                                                                                                    | 21 0 P 21 0                                                                                                    | X   時  時  共  <br>5,0                                                                                                    |
| 1,0<br>0,5<br>0,0<br>-0,5<br>-1,0 |                                                                                                    |                                                                                                    | teren mag dan par pina si giliji<br>Maja mang dan par pina si giliji                                                                                                    | landonnaloù e e e e<br>gennaloù e e e e e e e                                                                                                    |
| 1,0<br>0,5<br>0,0<br>-0,5<br>-1,0 |                                                                                                    | anni ann an Anna an Anna an Anna an Anna an Anna an Anna an Anna an Anna an Anna an Anna an Anna an Anna an An |                                                                                                    | la stalla usuna area e<br>Konga aringan                                                                                                    |
|                                   | Je Projet Generer<br>1,0<br>1,0<br>1,0<br>0,5<br>-1,0<br>1,0<br>0,5<br>-1,0<br>0,5<br>-1,0<br>-1,0<br>- | Je Projet Generer Effet Analyses Alde                                                                          | Je Projet Générer Effet Analyser Alde   10 0 0 0 0 0 0 0 0 0 0 0 0 0 0 0 0 0 0 0 0 0 0 0 0 0 0 0 0 0 0 0 0 0 0 0 0 0 0 0 0 0 0 0 0 0 0 0 0 0 0 0 0 0 0 0 0 0 0 0 0 0 0 0 0 0 0 0 0 0 0 0 0 0 0 0 0 0 0 0 0 0 0 0 0 0 0 0 0 0 0 0 0 0 0 0 0 0 | Je Projet Genérer Effet Analyser Alde   10 10 10 10 10 10 10 10 10 10 10 10 10 10 10 10 10 10 10 10 10 10 10 10 10 10 10 10 10 10 10 10 10 10 10 10 10 10 10 10 10 10 10 10 10 10 10 10 10 10 10 10 10 10 10 10 10 10 10 10 10 10 10 10 10 10 10 10 10 10 10 10 10 10 10 10 10 10 10 10 10 10 10 10 10 10 10 10 10 10 10 10 10 10 </td |

On appuie alors sur « **Ctrl+b** » et un petit drapeau rouge transparent apparaît on peut lui attribuer un nom en le tapant sur le clavier.

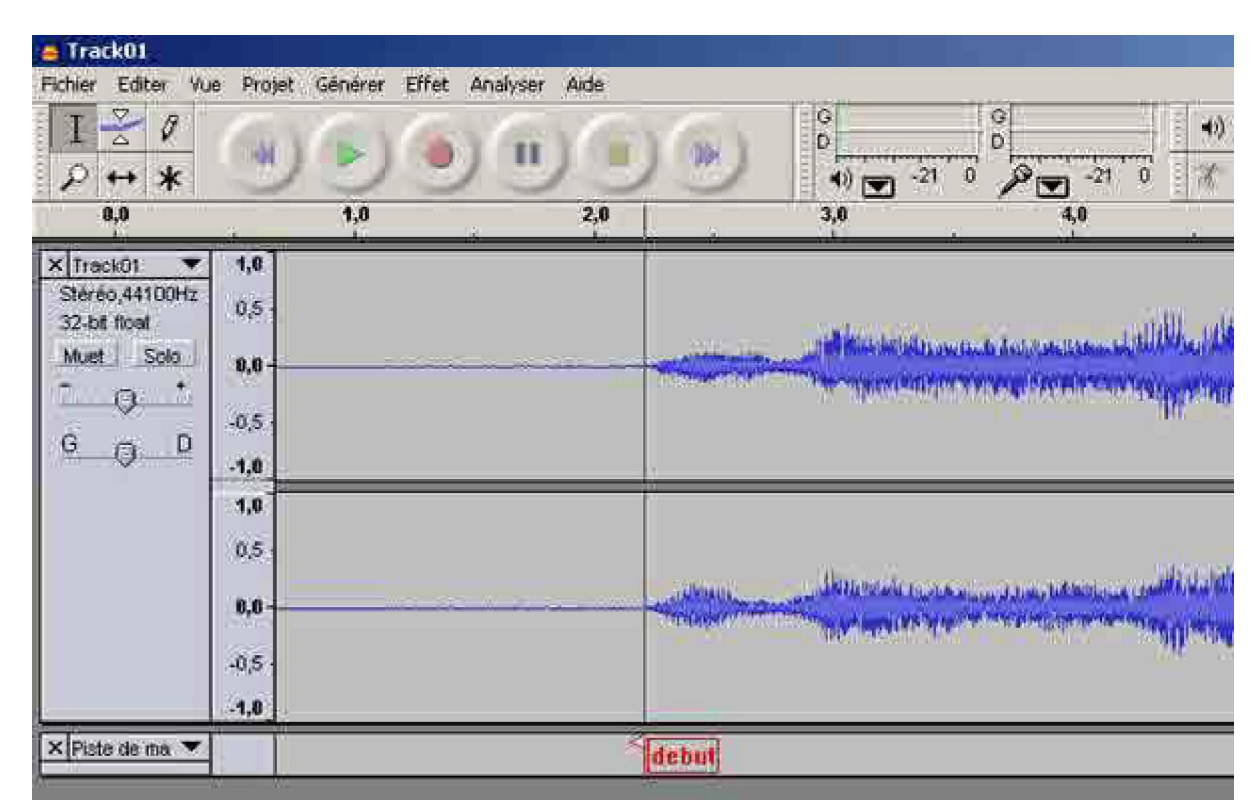

On peut recommencer cette opération autant de fois que l'on veut. Désélectionné, le petit drapeau devient rouge.

L'avantage de ces repères , c'est qu'ils peuvent apparaître dans le projet **PTE** par l'intermédiaire de **SY(P)**.

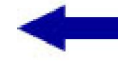

Sommaire

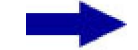

[version imprimable pdf]

Didacticiel réalisé pour la valise pédagogique de la Fédération Photographique de France par Laure Gigou en 2006.

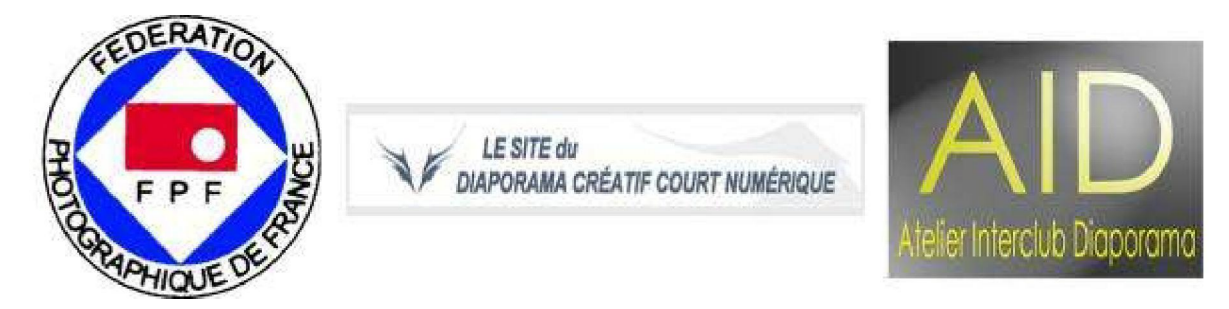